Sistema: Futura Farmácia Server

Caminho: <u>Cadastros > Farmácia > Classe Terapêutica</u>

Referência: FFS04

Versão: 2018.07.16

**Como Funciona:** O cadastro da *Classe Terapêutica* é utilizado para controlar os medicamentos que são separados por classes, como por exemplo remédios analgésicos, antiinflamatórios, antidepressivos, antibióticos entre outros.

Após realizar o cadastro é possível também identificá-los dentro dos medicamentos, facilitando a busca e organização dos mesmos.

Vale lembrar que o sistema já traz as Classes Terapêuticas cadastradas, sendo possível edita-las ou criar novas.

Para realizar o cadastro acesse o caminho acima e clique em **F2 Novo** ou **F3 Editar**, conforme exemplo abaixo:

| F2 Novo    | F3 Editar | Excluir | F10 Gravar | Cancelar |  |
|------------|-----------|---------|------------|----------|--|
| onsulta Pr | incipal   |         |            |          |  |
|            |           |         |            |          |  |
|            |           |         |            |          |  |
| Codigo:    | 9         |         |            |          |  |

*Código:* Este campo será preenchido automaticamente;

*Descrição:* Neste campo digite a descrição da classe.

Após preencher o campo, clique em F10 Gravar.

×